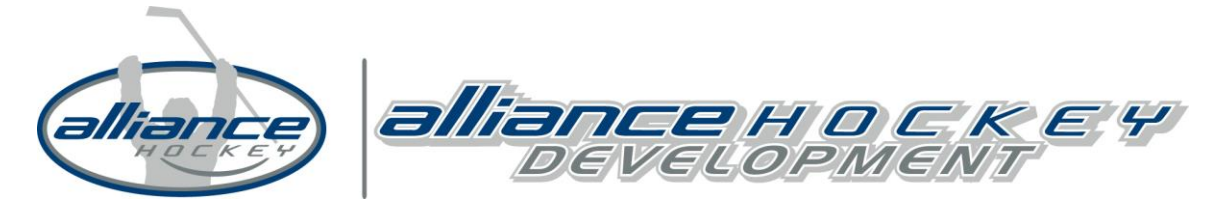

# Hockey Canada eHockey - Registration Instructions

All officials looking to complete the 2016-2017 ALLIANCE Hockey Officiating Re-certification clinic will register through the Hockey Canada eHockey registration system.

Before you begin:

- Upon completion of the online course, all Level 1 & 2 officials are required to attend an inclass clinic in order to complete your certification.
- Upon successful completion of the Officiating Re-certification online course, you will need to print out the completion certificate.
- You are <u>required</u> to provide a copy of the completion certificate to the in-class clinic coordinator.
- Completion of the re-certification online course is mandatory <u>prior to</u> attending an in-class clinic.

**IMPORTANT: Registration is a multi-step process:** You need to first create an account providing an email address, password and security question. Upon creating an account, the system will then ask you to *add a member to the account*. Please be advised that in this process, you will be adding the member who will be <u>completing the clinic</u> to the account and therefore, would enter the name, date of birth and gender of that person. (If you already have an account, you would start at Step 7 after clicking the link below.)

STEP 1. CLINIC LINK

Use this link to begin:

https://ehockey.hockeycanada.ca/ehockey/Account/login.aspx

The following information is a step-by-step guide for registering for your Hockey Canada Hockey University course.

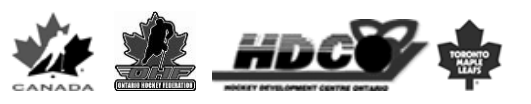

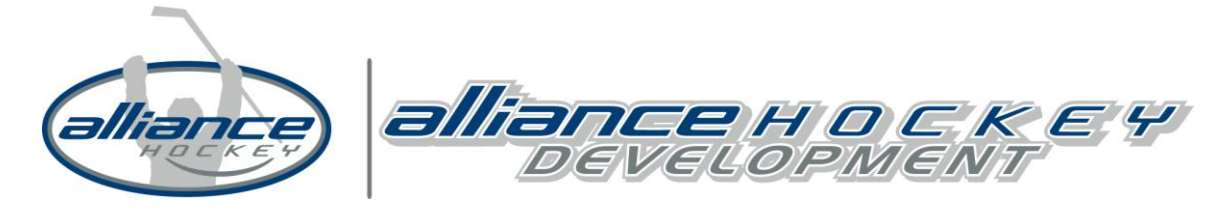

## **STEP 2 & 3. DIVISION SELECTION & FEE**

After clicking on the link provided, you will see a page like the one below with details regarding the clinic. You will be asked to select the *Applicable Hockey Division* (i.e. Atom, Peewee, etc.); this is a mandatory field and you will not be able to continue to the next step without selecting something. Please ensure you select the division of the team you will be working with this season. Use the pull down menu to select your appropriate division and then click **NEXT**.

| EHC EHC                                                                                 | OCKEY                                                                                                    |                                                                                                    | <u>Français</u>   <u>Help</u>   <u>Lo</u>                | ogin    |
|-----------------------------------------------------------------------------------------|----------------------------------------------------------------------------------------------------|----------------------------------------------------------------------------------------------------|----------------------------------------------------------|---------|
| CANADA                                                                                  |                                                                                                    |                                                                                                    | SIGNUP FOR A C                                           |         |
| SELECTED CLINIC                                                                         |                                                                                                    |                                                                                                    |                                                          |         |
| You have selected to :<br>Thoroughly review all<br>before continuing.                   | SIGNUP FOR THE CLINIC BELOW. PLEASE<br>LINFORMATION AND ASSOCIATED FEES BELOW                                                                                                    |                                                                                                    |                                                          |         |
| CLINIC INFORMATION                                                                      |                                                                                                    |                                                                                                    |                                                          |         |
| Type                                                                                    | *HIL- Comm Coach Stream                                                                                                    |                                                                                                    |                                                          |         |
| Category                                                                                | Coach (*)                                                                                                    |                                                                                                    |                                                          |         |
| Office                                                                                  | ALLIANCE HOCKEY                                                                                                    |                                                                                                    |                                                          |         |
| Season                                                                                  | 2013                                                                                                    |                                                                                                    |                                                          |         |
| Schedule                                                                                |                                                                                                    |                                                                                                    |                                                          |         |
| This clinic is being he                                                                 | LD ON THE FOLLOWING DAY(S):                                                                                                    |                                                                                                    |                                                          |         |
| Date Period                                                                             | 07/29/2013 - 12/31/2013                                                                                                    |                                                                                                    |                                                          |         |
| Time                                                                                    | Start: 00:00 - End: 00:00                                                                                                    |                                                                                                    |                                                          |         |
| This clinic is being he                                                                 | LD AT THE FOLLOWING LOCATION:                                                                                                    |                                                                                                    |                                                          |         |
| Location                                                                                | Online - ALLIANCE Hockey                                                                                                    |                                                                                                    |                                                          |         |
| Address                                                                                 | 71 Albert Street Stratford, ON , N5A 3K2                                                                                                    |                                                                                                    |                                                          |         |
| Contact Person                                                                          |                                                                                                    |                                                                                                    |                                                          |         |
| Telephone                                                                               |                                                                                                    |                                                                                                    |                                                          |         |
| Email                                                                                   |                                                                                                    |                                                                                                    |                                                          |         |
| Upon successful con<br>Upon completion of<br>You are required to<br>Completion of the H | npletion of the Hockey University course, you will need to p<br>i the online course, you are required to attend an in-class cl<br>provide a copy of the completion certificate to the in-class of<br>lockey University online course is mandatory prior to attend | print out the completion certificate.<br>linic that includes an on-ice session in order to comp<br>clinic coordinator. Entry will be denied without a cop<br>ling an in-class clinic. | plete the training.<br>by of the completion certificate. |         |
| EASE SELECT THE APP                                                                     | LICABLE HO                                                                                                    | se select "NA".                                                                                                    |                                                          |         |
|                                                                                         |                                                                                                    |                                                                                                    |                                                          |         |
|                                                                                         |                                                                                                    |                                                                                                    |                                                          |         |
| IE FEES BELOW ARE A                                                                     | APPLICABLE TO ATTEND THIS CLINIC:                                                                                                    |                                                                                                    |                                                          | 1       |
| e                                                                                       |                                                                                                    | Amount                                                                                                    | Tax                                                      | Total   |
| IU - Comm Coach Stre                                                                    | am                                                                                                    | \$28.00                                                                                                    | \$0.00                                                   | \$28.00 |
|                                                                                         |                                                                                                    |                                                                                                    |                                                          |         |

HDC

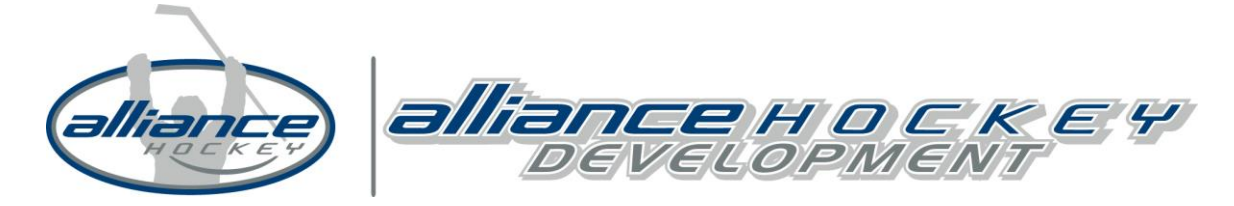

#### **STEP 4. CREATE AN ACCOUNT**

On the next screen shown below, you will need to create an account. Those who have an existing account can simply sign in with their existing login information & proceed to Step 7; all others must select, **I WOULD LIKE TO CREATE A NEW ACCOUNT**.

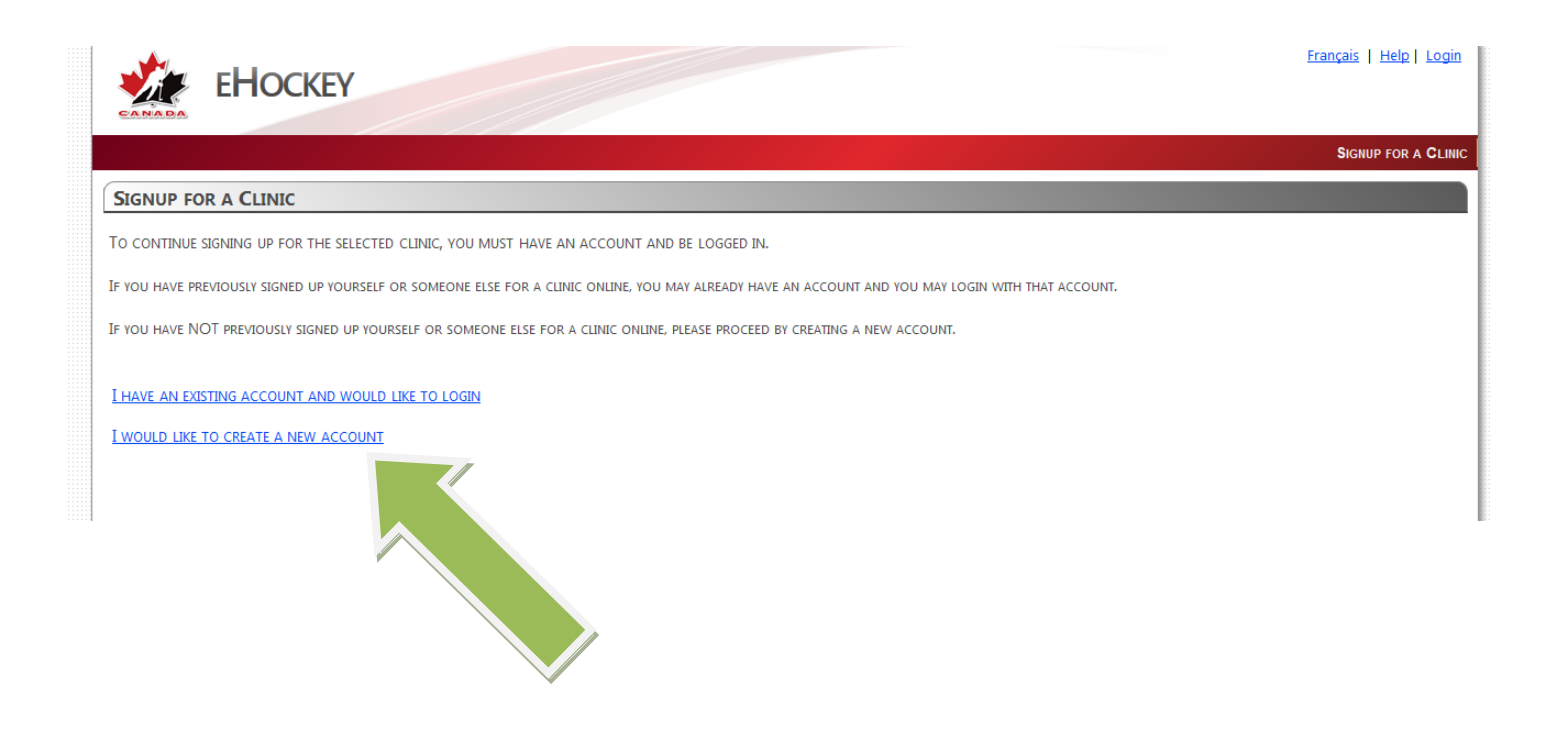

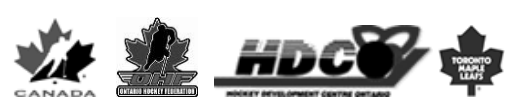

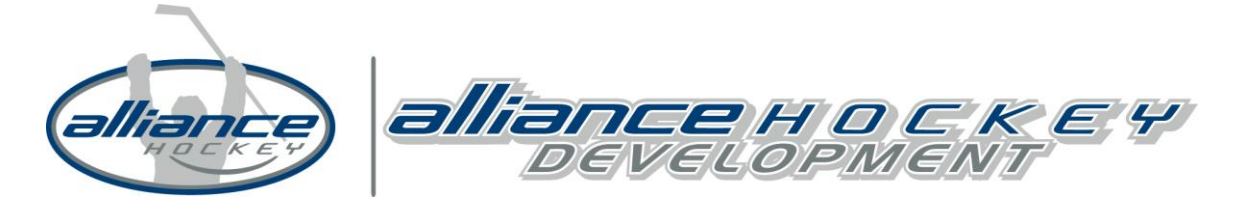

#### STEP 5. OUTLINE OF CREATING AN ACCOUNT

On the following screen, you must ensure that you read all of the information as it will explain the process for creating an account. After it has been read, click on the box at the bottom of the page that indicates that "I have read the steps above ..." and click on **CONTINUE.** 

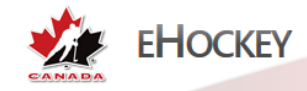

#### ACCOUNT CREATION

YOU HAVE INDICATED THAT YOU DO NOT HAVE AN ACCOUNT WITH HOCKEY CANADA'S EHOCKEY WEBSITE.

#### Please read the following information before continuing.

STEP ONE: CREATE YOUR ACCOUNT

Your first step will be to create yourself an eHockey account so that you can login and perform tasks, such as signing someone up for a Clinic.

#### STEP TWO: ADD A HOCKEY CANADA PARTICIPANT TO YOUR ACCOUNT

Your next step will be to add a **participant** to your account. A **participant** is a person involved in hockey that you want associated with your account so that you can register them to a clinic, view their profile and history, etc. Once your account has been created and you are logged in, the system will automatically direct you to add a participant to your account. You can also add a participant to your account at any time by clicking on "Add a Participant" in the menu.

STEP THREE: PERFORM TASKS WITH YOUR PARTICIPANTS

Once you (the user) have finished adding one or more participants to your account, you will then be able to access their profile, view their hockey history, sign them up for a clinic, etc.

#### I have read the above steps and would like to create an account.

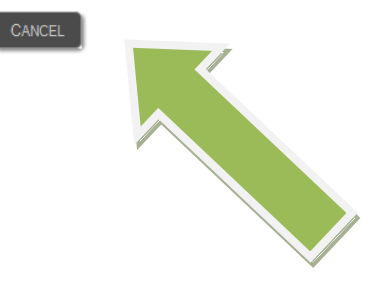

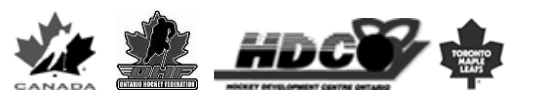

Français | Help | Login

SIGNUP FOR A CLINIC

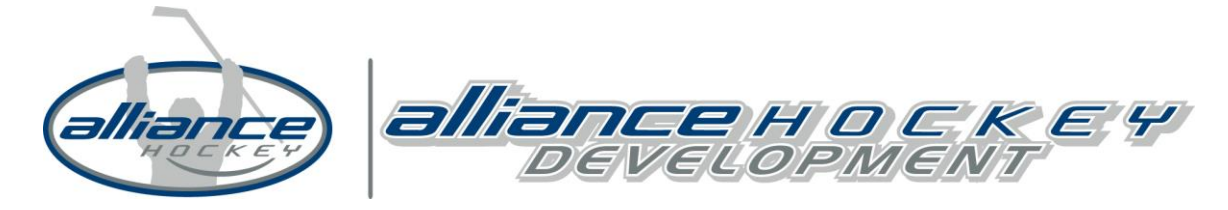

## **STEP 6. CREATE YOUR ACCOUNT**

On the following screen, you will be prompted to enter your e-mail address, select a password for future logins and complete a security question. Please ensure that you retain this information as you will need it to login again in the future.

|                                                                                  | Français   Heip   Login                                                                                                    |
|----------------------------------------------------------------------------------|----------------------------------------------------------------------------------------------------|
| EHOCKEY                                                                          |                                                                                                    |
| CANADA                                                                           |                                                                                                    |
|                                                                                  | Signup for a Clinic                                                                                                    |
| ACCOUNT CREATION                                                                 |                                                                                                    |
| You can now create your account. Please fill in yo<br>one of these participants. | ar login and profile information below. This is YOUR information and not the information of any participant you may add to your account later, unless you are |
| Email:                                                                           | *                                                                                                    |
| Confirm Email:                                                                   | *                                                                                                    |
| Password:                                                                        |                                                                                                    |
| Confirm Password:                                                                | *                                                                                                    |
| Security Question:                                                               | * Formulate a question that only you can answer                                                                                                    |
| Security Answer:                                                                 | * Enter the answer to your security question                                                                                                    |
| * Denotes required information                                                   |                                                                                                    |
| Please verify that all information is correct befo                               | IRE CLICKING ON THE SUBMIT BUTTON.                                                                                                    |
|                                                                                  | ANCEL                                                                                                    |
| Powered by <b>Hockey Canada</b><br>Copyright © 2010-2013<br>Version: 13.0.25603  |                                                                                                    |

## STEP 7. FIND MEMBER TO ADD TO YOUR ACCOUNT (I.E. THE PERSON TAKING THE CLINIC)

The next screen will require you to search for the clinic participant's information. If they have previously participated in the ALLIANCE (i.e. as a coach, player, etc.) or previously attended a clinic their member information should be found.

When searching for the name, please use **CAPITAL LETTERS.** It is also important that you use the proper name when completing the search (i.e. James vs. Jim, Thomas vs Tom, etc.). If that search does not turn up the information, then try the abbreviated name.

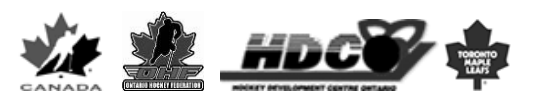

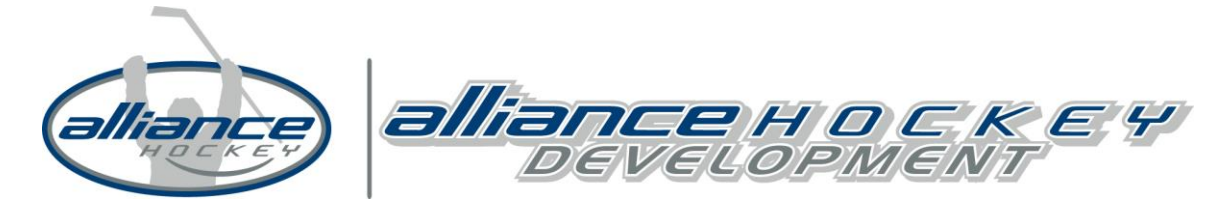

# STEP 8. ADD MEMBER TO ACCOUNT

Upon confirmation that you have found the correct member record, click on **SELECT**. On the next screen you will confirm again that you wish to add this person to your account (this person meaning the person who will be attending the clinic).

\*If you have been able to find the correct record, please proceed to step 12, otherwise continue to Step 9.

#### ADD A MEMBER TO MY ACCOUNT

You have selected to add a Hockey Canada member to your account. Please use the search function below to find this member in the database.

The search function will find **EXACT** matches only. You MUST fill in the member's **FULL** first name and last name, date of birth, and gender. You cannot search with partial information. Do not enter middle names.

| Hockey ID:     |               |               |               |             |         |  |  |  |  |
|----------------|---------------|---------------|---------------|-------------|---------|--|--|--|--|
| First Name:    | john          |               | *             |             |         |  |  |  |  |
| Last Name:     | doe           |               | *             |             |         |  |  |  |  |
| Date of Birth: | January       | • 1 •         | 1900 💌 🧰      |             |         |  |  |  |  |
| Gender:        | M 💌 *         |               |               |             |         |  |  |  |  |
| Language:      | E 💌           |               |               |             |         |  |  |  |  |
| * Denotes re   | quired inform | nation        |               |             |         |  |  |  |  |
| Search         |               |               |               |             |         |  |  |  |  |
| SEARCH RES     | ULTS          |               |               |             |         |  |  |  |  |
| First Name     | Last Name     | Date of Birth | Hockey ID     | Association | Actions |  |  |  |  |
| ЛНОГ           | DOE           | 01/01/1900    | 1400003395787 | NOHA        | Select  |  |  |  |  |

IF YOU HAVE BEEN PROVIDED WITH THIS MEMBER'S HOCKEY ID, PLEASE ENTER IT BELOW, OTHERWISE LEAVE THE FIELD BLANK.

## STEP 9. IF YOU COULD NOT FIND A MEMBER

In the case where a member could not be found in the database, you will now need to create a member profile by selecting Ontario on the map of Canada. Then on the next screen select the Branch to which you belong which is the OHF – click on the gold area.

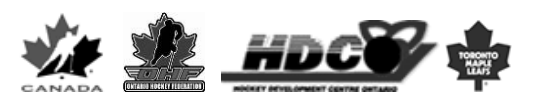

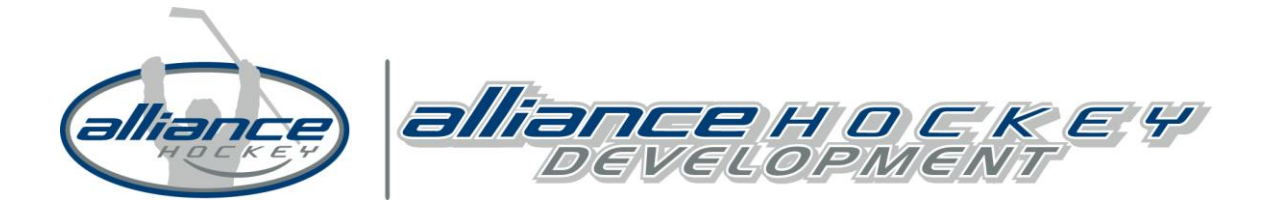

There are curently no members associated to you, please search or associate one CREATE A NEW HOCKEY CANADA MEMBER

#### THAT MEMBER COULD NOT BE FOUND IN THE DATABASE WITH THE INFORMATION YOU SPECIFIED.

IF THE MEMBER YOU ARE SEARCHING FOR HAS BEEN INVOLVED IN HOCKEY IN THE PAST, THEY SHOULD ALREADY HAVE A PROFILE IN THE DATABASE. PLEASE <u>TRY</u> YOUR SEARCH AGAIN.

IF THEY HAVE NEVER BEEN INVOLVED IN HOCKEY, YOU CAN CONTINUE BY CREATING A NEW MEMBER PROFILE IN THE DATABASE BY SELECTING THE PROVINCE IN WHICH THIS MEMBER RESIDES BELOW.

TO START CREATING A NEW MEMBER PROFILE FOR THIS PERSON, PLEASE CLICK ON THE PROVINCE OR TERRITORY IN WHICH THIS MEMBER RESIDES.

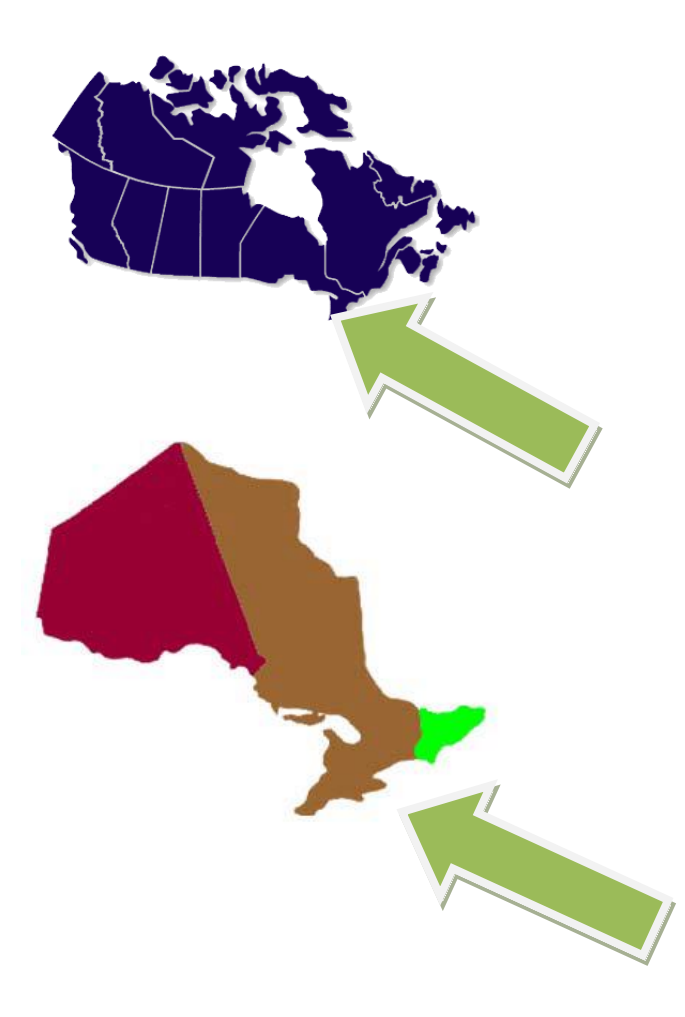

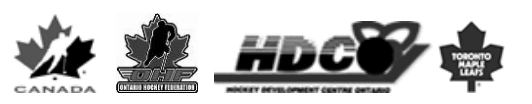

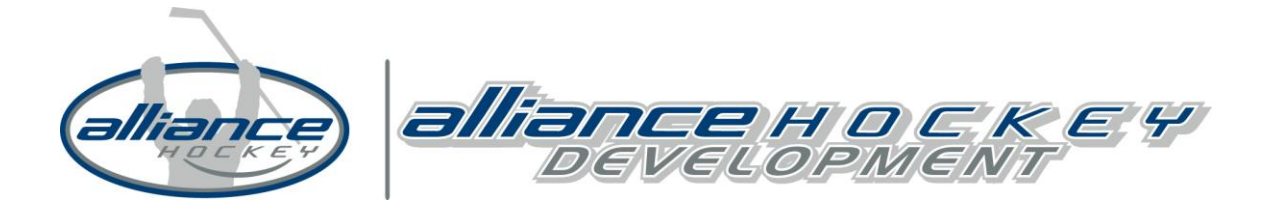

# **STEP 10. SELECT ASSOCIATION**

After selecting **ALLIANCE HOCKEY**, you will select the local Association to which you belong (i.e. Kitchener Minor Hockey, West London Minor Hockey, etc.). It is important to note that all Associations for the province are listed on this page; it is easiest to do a search for your local Minor Hockey Association. If you are unsure which local Association you belong to, select **ALLIANCE HOCKEY**.

Important: **DO NOT** select HC-ALLIANCE as your Association.

## **STEP 11. MEMBER PROFILE INFORMATION**

The next screen will require you to provide the member contact information, such as address, phone number, etc. Please note that you will not be able to advance to the next screen without filling in all mandatory fields, which are noted by a \*.

Remember, the profile you are creating is for the person who will be taking the clinic.

Once the member profile has been created and added to your account, you can continue to sign up for a clinic by clicking on **CONTINUE TO CLINIC SIGN UP FOR PARTICIPANT.** 

| EHOCKEY                                                                             | Francais   Account   Helr |                       |                   |                   |  |  |
|-------------------------------------------------------------------------------------|---------------------------|-----------------------|-------------------|-------------------|--|--|
| ite@alliancehockey.com                                                              | Номе                      | Signup for a Clinic   | Add a Participant | Order History Car |  |  |
| PARTICIPANT ADDED TO YOUR ACCOUNT                                                   |                           |                       |                   |                   |  |  |
| THANK YOU. THE PARTICIPANT HAS BEEN ADDED TO YOUR ACCOUNT. YOU MAY NOW ACCESS THEIR | PROFILE, SIGN THEM        | UP FOR A CLINIC, ETC. |                   |                   |  |  |
|                                                                                     |                           |                       |                   |                   |  |  |
| VIEW THIS PARTICIPANT'S PROFILE CONTINUE CLINIC SIGNUP FOR THIS PARTICIPANT         |                           |                       |                   |                   |  |  |
|                                                                                     |                           |                       |                   |                   |  |  |
| wered by Mockey Canada                                                              |                           |                       |                   |                   |  |  |

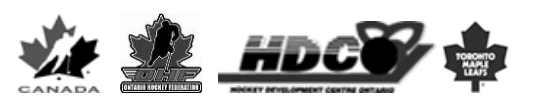

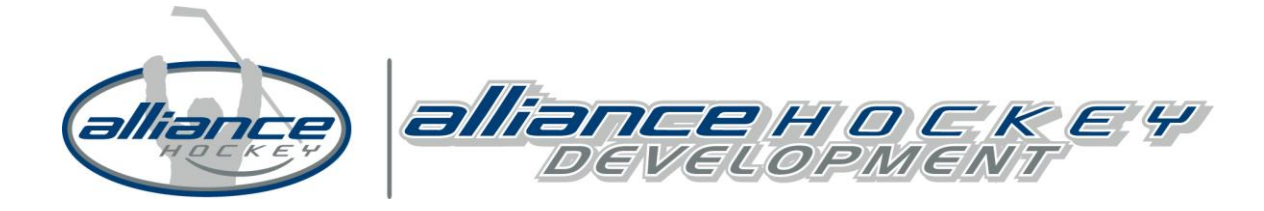

# STEP 12. SELECT CLINIC

Once the account and member profile are added to the account, you are now able to register for the clinic that you would like to attend by clicking on the Signup for a Clinic tab at the top of the ehockey page.

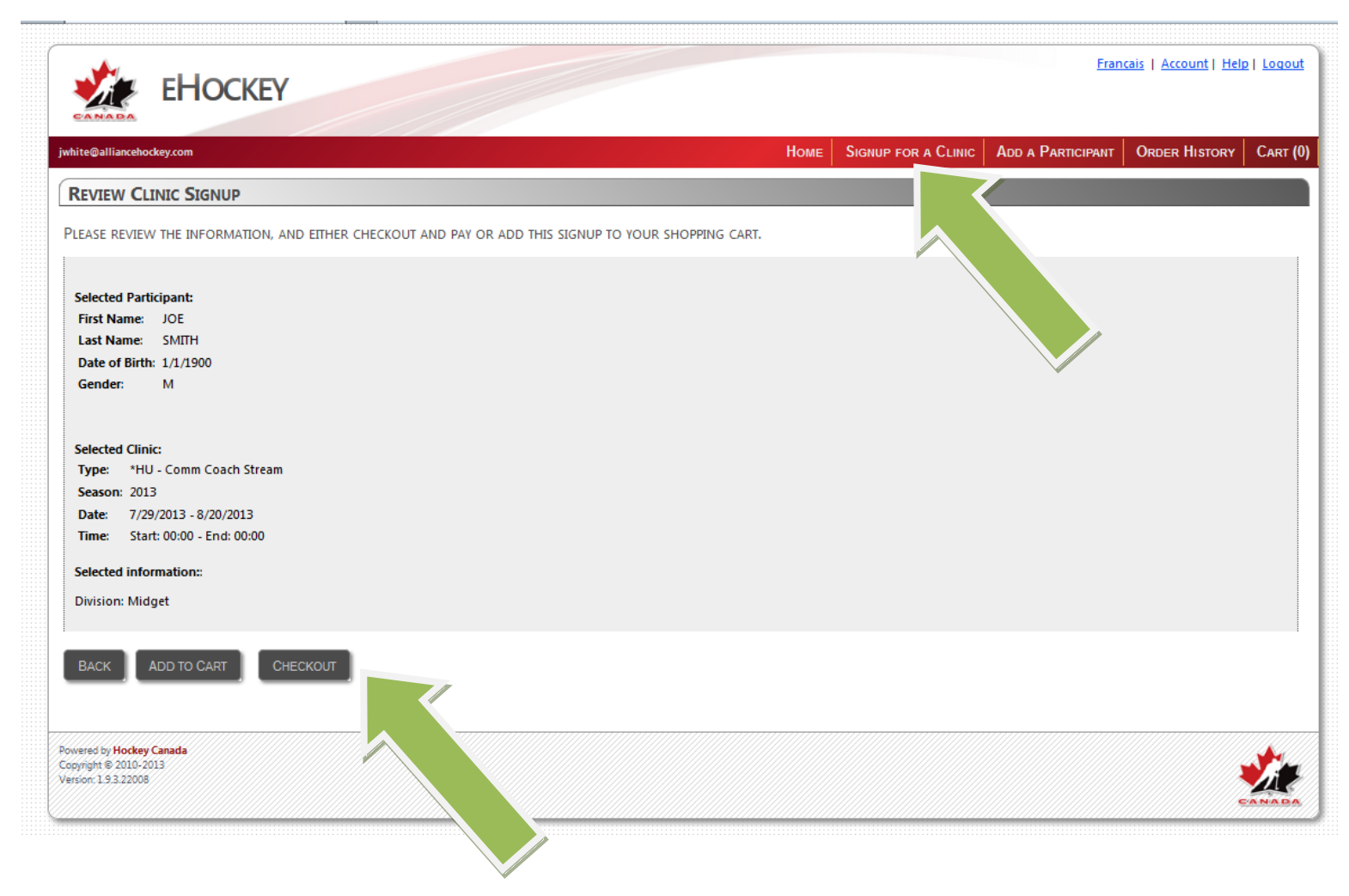

## **STEP 13. PAYMENT**

On the next screen, once you click **CHECK OUT**, you will be directed to the Quick Enrollment website to complete payment with your Visa or Mastercard.

Following payment, you will receive an email receipt and a second email with the course link. You are now ready to complete the referee recertification clinic!

Should you have any difficulties registering, please contact Chad Houben at the ALLIANCE Hockey Office, <u>chouben@alliancehockey.com</u>, 519-273-7209.

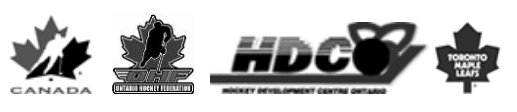